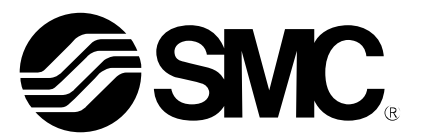

# **Operation Manual**

### **PRODUCT NAME**

**Electric Vacuum Gripper** 

MODEL / Series / Product Number

ZXPE5\*011P-\*\*\*\*-\*\*\*

-Software (URCap)-

**SMC** Corporation

# Contents

| 1. Software overview        | 2  |
|-----------------------------|----|
| 2. How to Download Software | 3  |
| 3. Install                  | 4  |
| 4. Basic settings           | 6  |
| 5. Command settings         | 10 |
| 6. Commissioning            | 14 |
| 7. List of setting items    | 15 |
| 8. Troubleshooting          |    |
|                             |    |

### 1. Software overview

This plug-in software is exclusively for the UR Robot e series and is controlled via RS485 communication. The following shows the operation flow with the software.

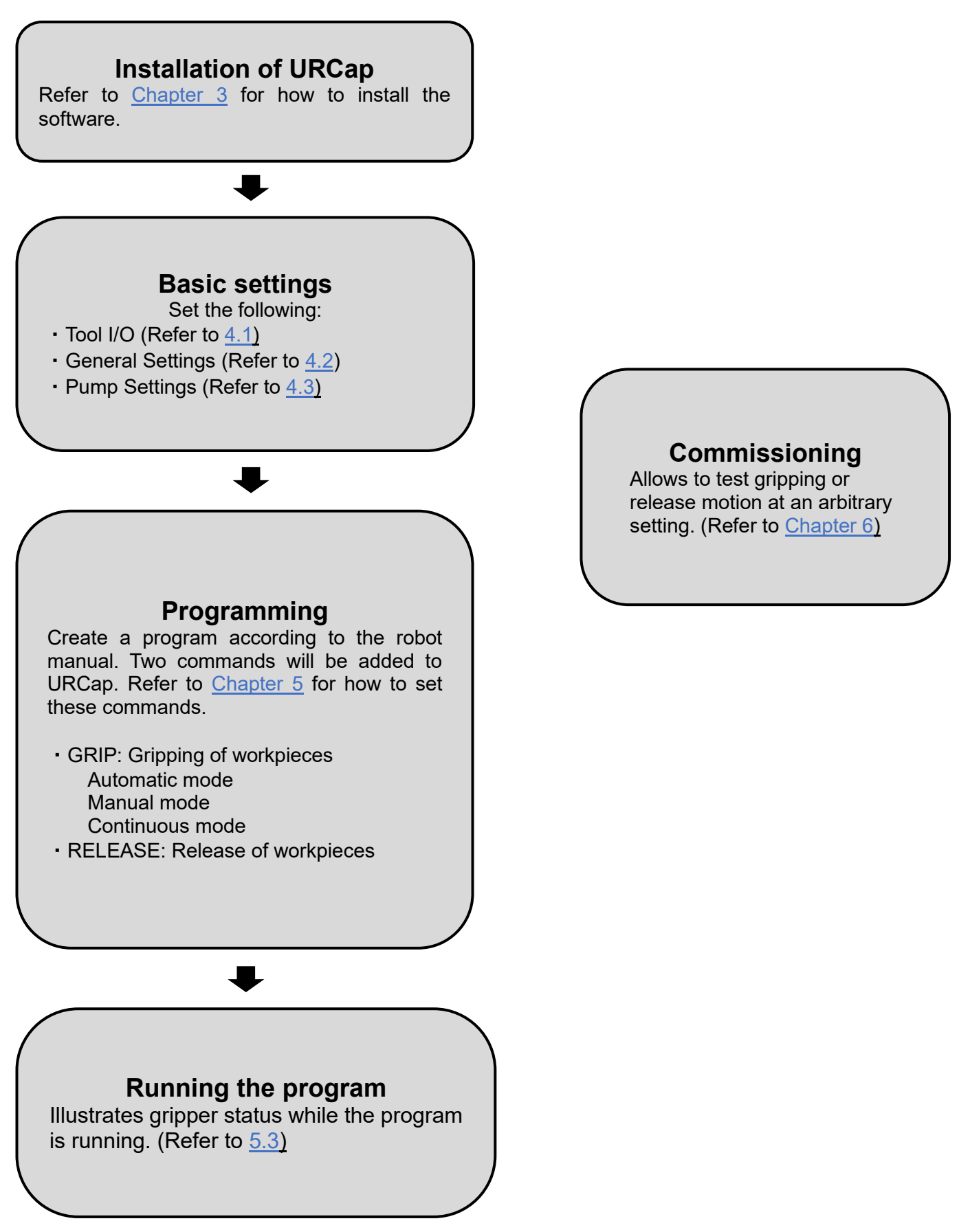

## 2. How to Download Software

Download the relevant plugin software from the SMC website (https://www.smcworld.com) and copy it to a USB memory. Search the product number (ZXPE) on the TOP page and proceed to the detail page to download the software.

Please note that the plugin software is different depending on the gripper to be used.

Table 1. Plugin software

| Part No.                  | Plugin software                         |
|---------------------------|-----------------------------------------|
| ZXPE5*011P-*-* <b>C</b> * | SMC-ElectricVacuumGripper-x.x.x.urcap   |
| ZXPE5*011P-*-* <b>M</b> * | SMC-ElectricVacuumGripperSI-x.x.x.urcap |

\*The following description is in case that "SI units only" is selected.

# 3. Install

# 

The plugin software is compatible with a UR robot Polyscope version 5.9.1 or later. Before installing the plugin software, update the Polyscope to the 5.9.1 or later version if it is prior to 5.9.1.

- 1. Go to "Setting" from the menu on the top right of the screen and tap "URCaps" from "System".
- 2. Insert the USB memory with a copy of the URCap into the teaching pad and tap the "+" button.

|          |                          |                   | Settings              |         |
|----------|--------------------------|-------------------|-----------------------|---------|
| <u>\</u> | D                        | Active LIBCaps    | Inactive LIBCaps      |         |
| >        |                          |                   | Remote TCP & Toolpath |         |
| >        | Password                 |                   |                       |         |
| $\sim$   | System                   |                   |                       |         |
|          | System<br>Backup         |                   |                       |         |
| j        | Robot<br>Registration    |                   |                       |         |
| 1        | URCaps                   | UBCap Information |                       |         |
| 1        | Remote<br>Control        |                   |                       |         |
|          | Constrained<br>Freedrive |                   |                       |         |
|          | Network                  |                   |                       |         |
|          | Update                   |                   |                       |         |
| >        | Security                 |                   |                       |         |
|          |                          | 2                 |                       |         |
|          | Exit                     | + -               |                       | Restart |
|          |                          |                   |                       |         |

3. Select "SMC-ElectricVacuumGripperSI-x.x.x.urcap" from "Files" and tap the "Open" button.

| Rur | Program Installation Move V0 Log        | PROGRAM <unnamed><br/>INSTALLATION default</unnamed> | New Open | Save |                |
|-----|-----------------------------------------|------------------------------------------------------|----------|------|----------------|
|     |                                         |                                                      |          |      |                |
|     |                                         | Select URCap to install                              |          |      |                |
|     | New Cut Copy Paste Delete Rename        |                                                      |          |      | eess<br>Backup |
|     | SMC-ElectricVacuumGripper-0.5.4.urcap   |                                                      |          |      |                |
| 3   | SMC-ElectricVacuumGripperSI-0.5.4.urcap |                                                      |          |      |                |
|     |                                         |                                                      |          |      |                |
|     |                                         |                                                      |          |      |                |
|     |                                         |                                                      |          |      |                |
|     | Filename:                               | Filter:<br>URCap Files                               |          |      | <b></b>        |
|     |                                         |                                                      |          |      | Open Cancel    |
|     |                                         | <b>1</b> 001                                         | 0.4      |      |                |
| C   | Power off Speed                         | 100%                                                 |          |      | Simulation     |

4. Tap the "Restart" button to restart the robot.

| -   |
|-----|
|     |
|     |
|     |
|     |
| 4 ~ |
|     |
|     |

### <u>//</u>Caution

URCap which is installed on "Active URCaps" must be "SMC Electric Vauum Gripper SI units only" only and uninstall any other URCaps. It causes communication failure, and it may not go online when more than one URCaps are installed.

# 4. Basic settings

### 4.1. Tool I/O

After restarting the robot, press "Installation" to open 'Tool I/O' from "General'. Then, select "SMC Electric Vacuum Gripper SI units only" from the "Controlled by" drop down list.

| Run Program Installation |                                                   | PROGRAM <b><unnam< b=""><br/>INSTALLATION <b>default</b>*</unnam<></b>                            | ned> 📮 🗂 🔚<br>New Open Save                                   |                                    |  |  |
|--------------------------|---------------------------------------------------|---------------------------------------------------------------------------------------------------|---------------------------------------------------------------|------------------------------------|--|--|
| ✓ General                | I/O Interface Control                             |                                                                                                   |                                                               |                                    |  |  |
| TCP                      | Select how the Tool I/O interfa                   | erface is controlled. If a URCap controls the interface, user defined options will be overridden. |                                                               |                                    |  |  |
| Payload                  |                                                   |                                                                                                   |                                                               |                                    |  |  |
| Mounting                 | Controlled by                                     | SMC Electric Vacuum Gr 🔻                                                                          |                                                               |                                    |  |  |
| I/O Setup                |                                                   | User                                                                                              |                                                               |                                    |  |  |
| Tool I/O                 | Analog Inputs - Communica                         | at SMC Corporation.                                                                               | Putput Mode                                                   |                                    |  |  |
| Variables                | Analog Inputs                                     | SMC Electric Vacuum Gripper SI                                                                    | units only <sub>p</sub> tal Output mode is o                  | defined based on the tool attached |  |  |
| Startup                  | analog_in[2]                                      | Voltage                                                                                           |                                                               |                                    |  |  |
| Smooth                   | analog_in[3]                                      | Voltage 🔹                                                                                         | Tool Output Voltage                                           | 24.                                |  |  |
| Transition               |                                                   |                                                                                                   | Setting the tool voltage to 24V may damage attached equipment |                                    |  |  |
| Home                     |                                                   | 2                                                                                                 | If it is only configured to 12V      Dual Pin Power           |                                    |  |  |
| Conveyor<br>Tracking     | The Tool Communication with the tool without exte | Interface allows communication<br>ernal wiring                                                    |                                                               |                                    |  |  |
| Screwdriving             | Baud Rate                                         | 115200 💌                                                                                          |                                                               |                                    |  |  |
| > Safety                 | Parity                                            | None 💌                                                                                            | Standard Output                                               |                                    |  |  |
| > Features               | Stop Bits                                         | One 💌                                                                                             | Digital Output 0                                              | Sourcing (PNP) 🔻                   |  |  |
| Fieldbus                 | RX Idle Chars                                     | 1.5                                                                                               | Digital Output 1                                              | Sourcing (PNP) 🔻                   |  |  |
| VIRCaps                  | TX Idle Chars                                     | 3.5                                                                                               |                                                               |                                    |  |  |
|                          |                                                   |                                                                                                   |                                                               |                                    |  |  |
|                          |                                                   |                                                                                                   |                                                               |                                    |  |  |
|                          | Cos                                               | and (                                                                                             |                                                               |                                    |  |  |
| Power off                | Spe                                               | <b>100%</b>                                                                                       |                                                               | Simulation                         |  |  |

"Analog Inputs - Communication Interface" and "Digital Output Mode" will be set automatically.

### 4.2. General Settings

Open "General Settings" from the "URCaps" menu in the "Installation" tab.

 Select the display pressure unit: allows the user to change the measurement unit and set the pressure unit displayed on the URCap as well as the pressure unit displayed on the gripper's pressure monitor. Selecting the pressure unit in the pull-down menu and tapping "APPLY" opens a window asking whether the unit is to change. When "OK" is selected, the unit of indicated and set pressure will be changed. Refer to "<u>7. List of setting items</u>" for details.

# 

Change the measurement unit before programming.

- If it is changed after programming, the parameter threshold value within the program may cause a conversion difference, resulting in malfunction. If the measurement unit is changed after programming, review all pressure set values in the existing program and test run the gripper before starting full operation.

Change the measurement unit by URCap.

- Unit switching by the pressure monitor button is not retained and will return to the original unit when the gripper power is cycled.

2. Popup a message window and stop operation in error: allows the user to select whether a popup window should appear and the program should be stopped when a failure (gripping or release failure) occurs.

This option is set to I Popup message window and stop operation in error by default.

3. Various status signal output to digital output port: allows the user to select whether to enable or disable the output ports. When "Enable" is selected, the user can select the output port numbers for the signals for success, failure, and workpiece drop detection. Note that different signals cannot be assigned to one port. When an output port is not used, select "Disable".

This option is set to "Enable" by default.

The default port numbers are as follows:

success signal - digital\_out[5] failure signal - digital\_out[6]

workpiece drop detection signal - digital\_out[7]

|                                                                                   | PROGRAM <unnamed></unnamed>                                                                                                    | New Open Save                                                       |            |
|-----------------------------------------------------------------------------------|----------------------------------------------------------------------------------------------------|---------------------------------------------------------------------|------------|
| > General                                                                         | SMC Electric Vacuum Gripper                                                                                                    |                                                                     |            |
| Safety Eestures                                                                   | General Settings Pump Settings                                                                                                    |                                                                     |            |
| <ul> <li>Fieldbus</li> <li>URCaps</li> <li>SMC Electric<br/>Vacuum Gri</li> </ul> | Installation Settings Please perform unit conversion before programming. Select the display pressure unit. Popup a message window and stop operation in error Various status signal output to digital output port • Select digital output port to output success signal • Select digital output port to output failure signal | APPLY<br>■ Enable ● Disable<br>digital_out[5] ▼<br>digital_out[6] ▼ |            |
|                                                                                   | Select digital output port to output workpiece drop detection signal     Factory reset     Reset to factory defaults.     Notes     By navigating to the General menu - Tool IO set the "Controlled by" to a     Ginera                                                                                                    | digital_out[7] ▼<br>APPLY<br>SMC Electric Vacuum                    |            |
| Power off                                                                         | Copyright (c) 2024 SMC Corporation. Speed 100%                                                                                                    | • • •                                                               | Simulation |

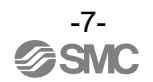

4. Factory reset: Allows the user to reset the gripper to the factory settings if the current settings are uncertain. Tapping "APPLY" opens a window asking whether "Factory reset" is to perform. When "OK" is selected, the settings of the gripper and on the URCap will be reset to default. For the default values, refer to "7. List of setting items".

|              | PROGRAM <unnamed></unnamed>                                                        | New Open Save         |            |
|--------------|------------------------------------------------------------------------------------|-----------------------|------------|
| 🔪 General    | SMC Electric Vacuum Gripper                                                        |                       |            |
| > Safety     | General Settings Pump Settings                                                     |                       |            |
|              | Installation Settings                                                              |                       |            |
|              | Please perform unit conversion before programming.                                 |                       |            |
| SMC Electric | Select the display pressure unit. kPa 🔹                                            | APPLY                 |            |
| Vacuum Gri   | 🐨 Popup a message window and stop operation in error                               |                       |            |
|              | Various status signal output to digital output port                                | 🔘 Enable 🔿 Disable    |            |
|              | Select digital output port to output success signal                                | digital_out[5] 🔻      |            |
|              | <ul> <li>Select digital output port to output failure signal</li> </ul>            | digital_out[6] 🔻      |            |
|              | Select digital output port to output workpiece drop detection signal               | digital_out[7] 🔻      |            |
|              | Factory reset 4                                                                    |                       |            |
|              | Reset to factory defaults.                                                         | APPLY                 |            |
|              | Notes                                                                              |                       |            |
|              | By navigating to the General menu - Tool IO set the "Controlled by" to<br>Gripper. | o SMC Electric Vacuum |            |
|              | Copyright (c) 2024 SMC Corporation. 🔗 SMC,                                         |                       |            |
| Power off    | Speed                                                                              |                       | Simulation |

### 4.3. Pump Settings

Open "Pump Settings" from the "URCaps" menu in the "Installation" tab.

1. Default mode:

Allows the user to change the default gripper operation mode on the program and commissioning windows. Refer to operation manual of Electric vacuum gripper ZXPE5 for details of the operation modes.

- The gripper has three operation modes: "Automatic" (default), "Manual" and "Continuous".
- 2. Default pump settings:

Allows the user to change each of the parameter threshold values if "Manual" has been selected on the program or commissioning window. For the adjustable range of the threshold values, refer to "<u>7. List of setting items</u>".

- "P1: Threshold of pressure for energy-saving operation"
- "H1: Energy-saving operation range"
- "P2: Pressure for gripping success detection"
- "H2: Hysteresis of pressure for gripping success detection"
- (P2+H2: Pressure for workpiece drop detection)
- 3. Notes: Shows the default values of each parameter.

| Run Program Installation                          |                                                                                                    | PRO<br>INSTALL                                                                                                    | GRAM <b><unnamed></unnamed></b><br>ATION <b>default*</b> | New Open                                      | Save | <b>I</b> R+ 2 |    |
|---------------------------------------------------|----------------------------------------------------------------------------------------------------|----------------------------------------------------------------------------------------------------|----------------------------------------------------------|-----------------------------------------------|------|---------------|----|
| 🔪 General                                         | SMC Electric Vacuum G                                                                                                    | ripper                                                                                                    |                                                          |                                               |      |               |    |
| > Safety                                          | General Settings                                                                                                    | Pump Settings                                                                                                    |                                                          |                                               |      |               |    |
| Features     Fieldbus     URCaps     SMC Electric | Default Mode Default gripper operation Default pump set                                                                                              | mode 1<br>tings 2                                                                                                    |                                                          | Automatic 🔻                                   | •    |               |    |
| Vacuum Gri                                        | Default settings when ma<br>• P1: Threshold of press<br>• H1: Energy-saving oper<br>• P2: Pressure for grippin<br>• H2: Hysteresis of press<br>Notes | nual mode is selected in<br>ure for energy-saving ope<br>ation range<br>ng success detection<br>sure for gripping success | program node.<br>eration<br>: detection                  | -60.0 kPa<br>10.0 kPa<br>-10.0 kPa<br>2.0 kPa |      |               |    |
|                                                   | Initial value of parameters<br>Copyright (c) 2024 SMC (                                                                                              | :: P1=-60.0kPa, H1=10.C                                                                                                   | кРа, Р2=-10.0кРа,                                        | H2=2.0kPa                                     |      |               |    |
| Power off                                         |                                                                                                    | Speed                                                                                                    | 100%                                                     |                                               | 0    | Simulati      | on |

### **5.** Command settings

This product has two program commands: "GRIP" and "RELEASE".

### 5.1. GRIP command

From the "URCaps" menu in the "Program" tab, tap "SMC Electric Vacuum Gripper. Select "Grip" in "Select operation" to add "Grip: SMC Electric Vacuum Gripper" command to the "Robot Program".

 Settings: Allows the user to set the parameters for each command. Gripper operation mode: Shows the operation mode set according to "<u>4.3. Pump Settings</u>". The user can also change the mode here.

Grip error detection time: Sets the time to determine that gripping has failed. If, after the start of gripping, the vacuum pressure at which the gripping success signal is sent, is not reached within the set duration of time, the gripping failed signal is sent.

The time can be set between 500 to 5000 msec.

Note that if the set time is too short, energy-saving operation may not be possible depending on the cups. In this case, adjust the set time so that the gripper can save energy.

P1 to H2 (only when manual mode is selected): Shows the values set according "<u>4.3. Pump</u> <u>Settings</u>". The user can also change the values here.

- 2. Monitor sensor signal: Allows the user to check the status of the gripper and vacuum pressure.
  - Green: Gripping success
  - Red: Gripping failed, workpiece drop detection, or release failed
  - Grey: Idle

"-kPa" is shown when no wiring has been made.

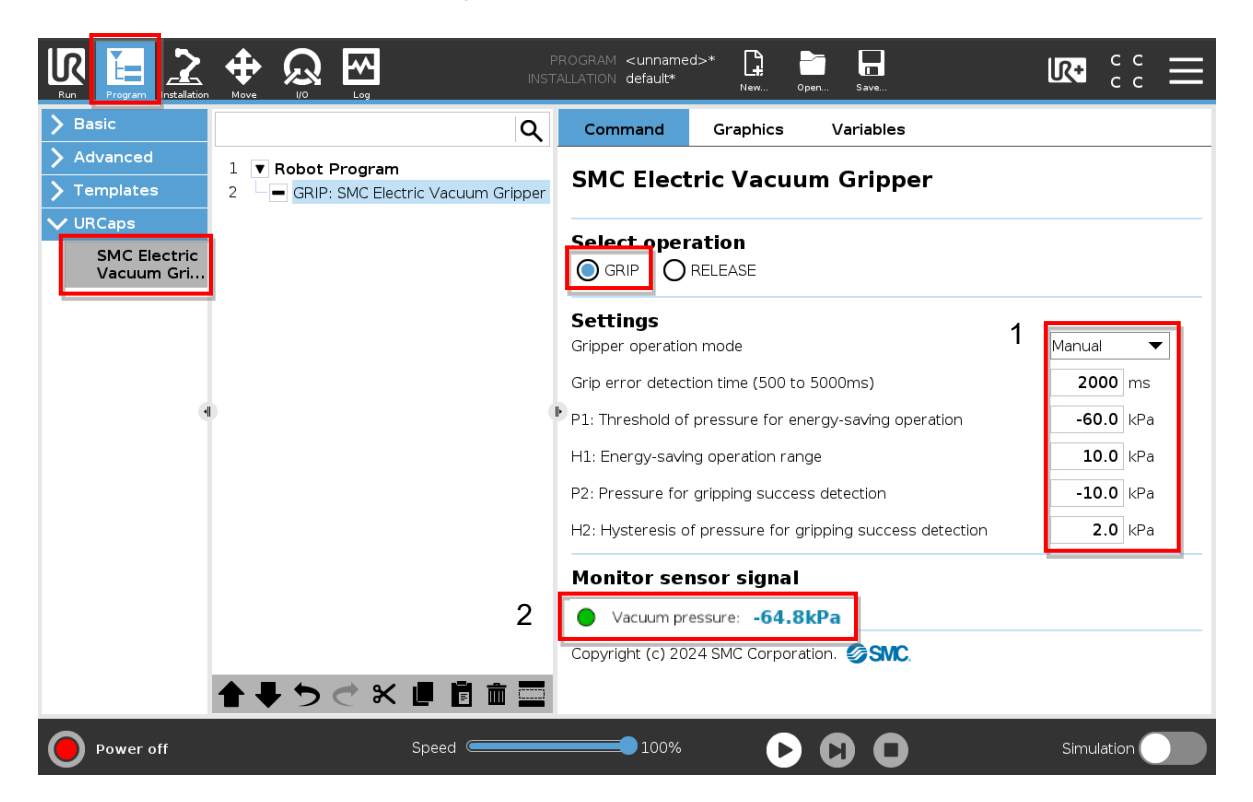

### 5.2. RELEASE command

From the "URCaps" menu, tap "SMC Electric Vacuum Gripper". Select "RELEASE" in "Select operation" to add the "Release: SMC Electric Vacuum Gripper" command to the "Robot Program".

- 1. Settings: Allows the user to set the parameters for each command. Atmospheric release time: Sets the duration of time for a valve to release air to atmosphere. The time can be set between 200 to 5000 msec.
- 2. Monitor sensor signal: Same as the gripping motion.

|                            |                                       | OGRAM <unnamed>* 😭<br/>LIATION default* New</unnamed> | Oper Save       | ☞ ;; =         |
|----------------------------|---------------------------------------|-------------------------------------------------------|-----------------|----------------|
| > Basic                    | Q                                     | Command Graphics                                      | Variables       |                |
| > Advanced                 | 1 V Robot Program                     |                                                       |                 |                |
| > Templates                | 2 - GRIP: SMC Electric Vacuum Gripper | SMC Electric Vac                                      | uum Gripper     |                |
| ✔ URCaps                   | 3 RELEASE : SMC Electric Vacuum Grip  | Coloct energian                                       |                 |                |
| SMC Electric<br>Vacuum Gri |                                       |                                                       |                 |                |
|                            |                                       | Settings<br>Atmospheric release time (20              | 0 to 5000ms) 1  | <b>2000</b> ms |
|                            | ) (                                   |                                                       |                 |                |
|                            | 2                                     | Monitor cencor cign                                   | <u>al</u>       |                |
|                            |                                       | Vacuum pressure: -64.1                                | вкра            |                |
|                            | < >                                   | Copyright (c) 2023 SMC Corp                           | oration. 🏈 SMC. |                |
|                            | <b>▲ ♥ ♡ ♂ ₭ ₫ 箇 面 🚍</b>              |                                                       |                 |                |
|                            | R Speed 🥌                             | 100%                                                  |                 | Simulation     |

### 5.3. Illustration of the gripper status while the program is running

#### 5.3.1. Pressure monitor display

After the electric vacuum gripper is energized, the sub screen (left) of the pressure monitor shows the gripper operation mode set by the DIP switch. While the program is running, the gripper operation mode set by each GRIP command is displayed. When the program ends, the mode set by the last command will continue to be displayed.

| Table 2. Gripper operation modes and r | pressure monitor | display |
|----------------------------------------|------------------|---------|
|----------------------------------------|------------------|---------|

| ······································ |                                |             |                 |  |  |
|----------------------------------------|--------------------------------|-------------|-----------------|--|--|
| Gripper operation mode                 | Automatic mode                 | Manual mode | Continuous mode |  |  |
| Pressure monitor<br>sub screen (left)  | <u>, an</u><br>Jau <u>ko</u> s |             | JEopt 2         |  |  |

# 

Changing the gripper operation mode requires the processing time. If the mode is changed during program operation, a waiting time of 0.5 sec is provided. There is a time difference from the operation without mode change. Please take care when creating the program.

### 5.3.2. URCap display

The UR+ icon on the top right of the interface allows the user to check the status of the gripper while the program is running.

#### Monitor sensor signal

Vacuum pressure: Same as the program window

- Gripper status: Displays the status of the gripper.
  - online (green): The gripper is connected with the robot and operating normally.
  - offline (yellow): The gripper is not connected with the robot.
  - "Error message" (red): An alarm has occurred. Refer to "<u>8. Troubleshooting</u>" for details.

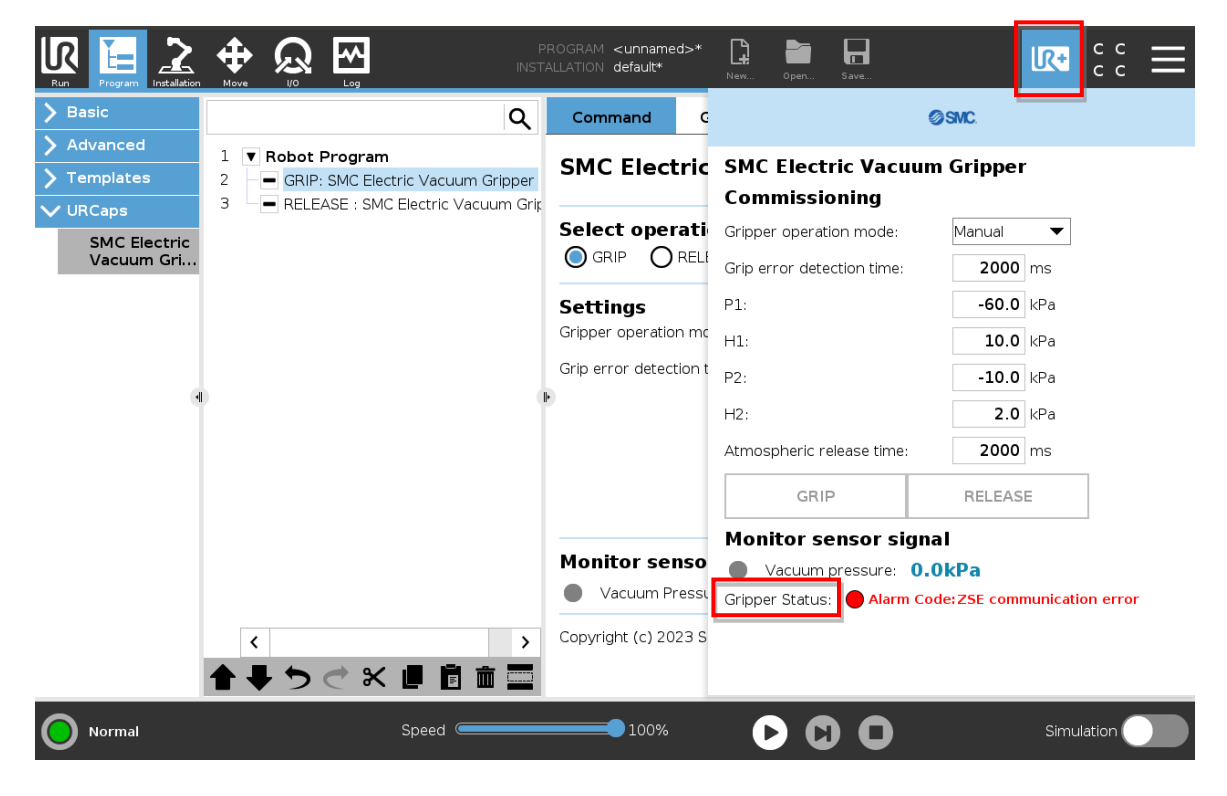

#### 5.3.3. Electric vacuum gripper status and output signals

While the program is running, a signal according to the status of the gripper (success, failed or occurrence of an alarm) is sent, and the program continues or stops.

|                        |                                      | Program                                    | operation Note 2 |                                                                                                    |
|------------------------|--------------------------------------|--------------------------------------------|------------------|----------------------------------------------------------------------------------------------------|
| Gripper status         | Output status signal<br>Note 1       | Popup message 🗹                            | Popup message 🗆  | Note                                                                                                    |
| Grip success           | "success signal"                     | Continue                                   | Continue         |                                                                                                    |
| Grip failed            | "failure signal"                     | Pause<br>and<br>Popup a message<br>appears | Continue         | When "Stop program" is selected on<br>popup, the program stops.When "Continue" is selected on popup,<br>the program resumes from this<br>command.Note 4 |
| Work drop<br>detection | "workpiece drop<br>detection signal" | Continue                                   | Continue         | The program can be stopped by using the "if" command.                                                                                                   |
| Release<br>success     | "success signal"                     | Continue                                   | Continue         |                                                                                                    |
| Release failed         | "failure signal"                     | Pause<br>and<br>Popup a message<br>appears | Continue         | When "Stop program" is selected on<br>popup, the program stops.<br>When "Continue" is selected on popup,<br>the program resumes from this<br>command.   |
| Alarm<br>Note 3        | -                                    | Continue                                   | Continue         | The program can be stopped by using the "if" command.                                                                                                   |

| Table 3  | Status | einnal | outpute | and | program actions |   |
|----------|--------|--------|---------|-----|-----------------|---|
| Table 5. | Sidius | Signai | oulpuls | anu | program actions | 2 |

Note 1: The status signal output for each action is made to the port number set according to "<u>4.2. General settings</u>". Note 2: The gripper's operation differs depending on how settings are made in "<u>4.2. General settings</u>", such as a

popup window and program stop.

Note 3: Alarms may occur not only while the program is running but also while the gripper is being energized. The generated alarms are shown on the "Gripper status" on the toolbar.

Note 4: The popup is displayed in case of operation failure as follows.

| Warning_Controller    | Warning_Controller    |
|-----------------------|-----------------------|
| 🗜 Can not grip.       | Can not release.      |
| Stop Program Continue | Stop Program Continue |

### 6. Commissioning

The "UR+" icon on the top right of the interface can be used to check the manual operation of the gripper.

Tap GRIP or RELEASE to perform the gripper's grip or release operation and see status,

and vacuum pressure. Note that the status signals set according to "4.2. General settings" are not sent during commissioning.

- 1. Commissioning: Sets the gripper operation mode and threshold values of each parameter during commissioning.
- 2. Monitor sensor signal: Refer to "<u>5.3.2. URCap display</u>" display.

| Basic                      | ٩                                      | Command G              | 0                          | SMC.           |
|----------------------------|----------------------------------------|------------------------|----------------------------|----------------|
| Advanced                   | 1 V Robot Program                      | SMC Electric           | SMC Electric Vacuum        | Crinner        |
| Templates                  | 2 - GRIP: SMC Electric Vacuum Gripper  |                        | Commissioning 1            | Gripper        |
| URCaps                     | 3 – RELEASE : SMC Electric Vacuum Grip | Select operati         | Gripper operation mode:    | Automatic 💌    |
| SMC Electric<br>Vacuum Gri |                                        |                        | Grip error detection time: | 2000 ms        |
|                            |                                        | Settings               | P1:                        | -60.0 kPa      |
|                            |                                        | Gripper operation mo   | H1:                        | 10.0 kPa       |
|                            |                                        | Grip error detection t | P2:                        | -10.0 kPa      |
| •                          | 0                                      | ·                      | H2:                        | 2.0 kPa        |
|                            |                                        |                        | Atmospheric release time:  | <b>2000</b> ms |
|                            |                                        |                        | GRIP                       | RELEASE        |
|                            |                                        |                        | Monitor sensor signa       | 1 2            |
|                            |                                        | Monitor senso          | Vacuum pressure: -64       | .8kPa          |
|                            |                                        | 🔵 Vacuum Pressu        | Gripper Status: 🔵 online   |                |
|                            | < >                                    | Copyright (c) 2023 S   |                            |                |
|                            |                                        |                        |                            |                |

# 7. List of setting items

### Table 4. List of setting items

| Setting items                                                    | Factory default | Adjustable range                 | Note                                         |  |
|------------------------------------------------------------------|-----------------|----------------------------------|----------------------------------------------|--|
| Gripper operation mode                                           | Automatic       | Automatic, Manual,<br>Continuous |                                              |  |
| Display pressure unit                                            | kPa             | Refer to <u>#Table 5</u> .       |                                              |  |
| P1: Threshold of pressure for energy-saving operation            | -60.0           | -40.0 to -70.0                   |                                              |  |
| H1: Energy-saving operation range                                | 10.0            | 0.0 to 10.0                      | Value when display unit kPa is               |  |
| P2 : Vacuum pressure for gripping success detection              | -10.0           | -10.0 to -30.0                   | selected.<br>For values when other units are |  |
| H2 : Hysteresis of Vacuum pressure of gripping success detection | 2.0             | 0.0 to 10.0                      |                                              |  |
| Grip error detection time                                        | 2000msec        | 500 to 5000                      |                                              |  |
| Atmospheric release time                                         | 2000msec        | 200 to 5000                      |                                              |  |

#### Table 5. Adjustable unit

| Part No.                  | Adjustable unit                                                 |
|---------------------------|-----------------------------------------------------------------|
| ZXPE5*011P-*-* <b>C</b> * | kPa(Factory default)、MPa、kgf/cm <sup>2</sup> 、bar、psi、InHg、mmHg |
| ZXPE5*011P-*-* <b>M</b> * | kPa(Factory default)、MPa                                        |

### Table 6. Factory default and settable range of each parameter

|     |                 | kPa   | MPa    | kgf/cm <sup>2</sup> | bar    | psi    | InHg  | mmHg |
|-----|-----------------|-------|--------|---------------------|--------|--------|-------|------|
| P1  | Factory default | -60.0 | -0.060 | -0.612              | -0.600 | -8.70  | -17.7 | -450 |
|     | Max.            | -70.0 | -0.070 | -0.714              | -0.700 | -10.15 | -20.7 | -525 |
|     | Min.            | -40.0 | -0.040 | -0.408              | -0.400 | -5.80  | -11.8 | -300 |
| LI1 | Factory default | 10.0  | 0.010  | 0.102               | 0.100  | 1.45   | 3.0   | 75   |
|     | Max.            | 10.0  | 0.010  | 0.102               | 0.100  | 1.45   | 3.0   | 75   |
|     | Min.            | 0.0   | 0.000  | 0.000               | 0.000  | 0.00   | 0.0   | 0    |
| Do  | Factory default | -10.0 | -0.010 | -0.102              | -0.100 | -1.45  | -3.0  | -75  |
| F2  | Max.            | -30.0 | -0.030 | -0.306              | -0.300 | -4.35  | -8.9  | -225 |
|     | Min.            | -10.0 | -0.010 | -0.102              | -0.100 | -1.45  | -3.0  | -75  |
| 110 | Factory default | 2.0   | 0.002  | 0.020               | 0.020  | 0.29   | 0.6   | 15   |
| ΠZ  | Max.            | 10.0  | 0.010  | 0.102               | 0.100  | 1.45   | 3.0   | 75   |
|     | Min.            | 0.0   | 0.000  | 0.000               | 0.000  | 0.00   | 0.0   | 0    |

# 8.Troubleshooting

# List of problems and countermeasures

| Problem                                                     | Cause                                                                 | Countermeasure                                                                                                    |  |  |
|-------------------------------------------------------------|-----------------------------------------------------------------------|----------------------------------------------------------------------------------------------------|--|--|
| Gripper Status<br>goes offline.                             | Multiple plugin software is installed.                                | There may be interference from plugin software.<br>Uninstall any plugin software other than this product.                                                                                                    |  |  |
| Initial gripping                                            | High P2 set value (pressure at which grip is judged to have failed)   | Set a suitable pressure for the workpiece and cup conditions.                                                                                                    |  |  |
| problem (During<br>commissioning)                           | Unsuitable settings for gripper operation mode and set values.        | Perform a test run with the actual workpiece to determine suitable settings. Continuous mode is recommended for breathable workpieces.                                                                                                |  |  |
| Slow response                                               | Cup shape                                                             | Response time differs by cup shape or piping<br>condition. Check the appropriate suction error<br>detection time in commissioning. Select a cup under<br>conditions that allow suction within a maximum value<br>of 5.0 sec.          |  |  |
| Workpiece is not Insufficiently short atmospheric released. |                                                                       | If the exposure time is short, the release may not be<br>successful. Check the appropriate suction atmospheric<br>release time in commissioning. Select piping<br>conditions that allow release within a maximum value<br>of 5.0 sec. |  |  |
| The display units cannot be changed.                        | Incorrect model (no measurement<br>unit change function is available) | Check the part number if it indicates that the product<br>has the measurement unit selection function. If the<br>model has only the SI unit, the unit cannot be changed<br>(except for between kPa and MPa).                          |  |  |

### Alarms

When an alarm occurs, the LED lamp on the gripper and the toolbar on the teaching pendant inform you. (Refer to 5.3.2. URCap display.)

#### Table 7. List of alarms

| Alarm                                  | Product status                                                                   | Message                                    | Countermeasure                                                                                                    |
|----------------------------------------|----------------------------------------------------------------------------------|--------------------------------------------|----------------------------------------------------------------------------------------------------|
| Temporary<br>pressure<br>monitor error | LED: flashes red<br>Pressure monitor: shows<br>"HHH" or "LLL"                    | Pressure monitor<br>recoverable fault      | A pressure outside of the upper or lower limit<br>of the pressure monitor display has been<br>applied. Adjust the pressure to fall within the<br>display range.                                                                                                    |
| Internal part<br>overcurrent<br>error  | LED: flashes red                                                                 | Over current error<br>""                   | The load current on an internal part exceeds<br>the maximum value. Turn the power off and<br>check that the wiring is correct. After ensuring<br>the wiring is correct, power on again. Check<br>the operating environment if strong magnetic<br>field has been generated. |
| Communication error                    | LED: flashes red                                                                 | Pressure monitor<br>communication<br>error |                                                                                                    |
| Pressure<br>monitor internal<br>error  | LED: flashes red<br>Pressure monitor: shows<br>an error code (Er<br>0/4/6/7/8/9) | Pressure monitor<br>internal error         | An internal error has occurred.<br>Turn the power off and on again.                                                                                                    |
| System error                           | LED: flashes red                                                                 | System error                               |                                                                                                    |

If the error cannot be reset after the above measures are taken, or errors other than above are displayed, please contact SMC.

#### Revision history

# **SMC** Corporation

Tel: + 81 3 5207 8249 Fax: +81 3 5298 5362 URL <u>https://www.smcworld.com</u>

Note: Specifications are subject to change without prior notice and any obligation on the part of the manufacturer. © SMC Corporation All Rights Reserved

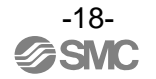